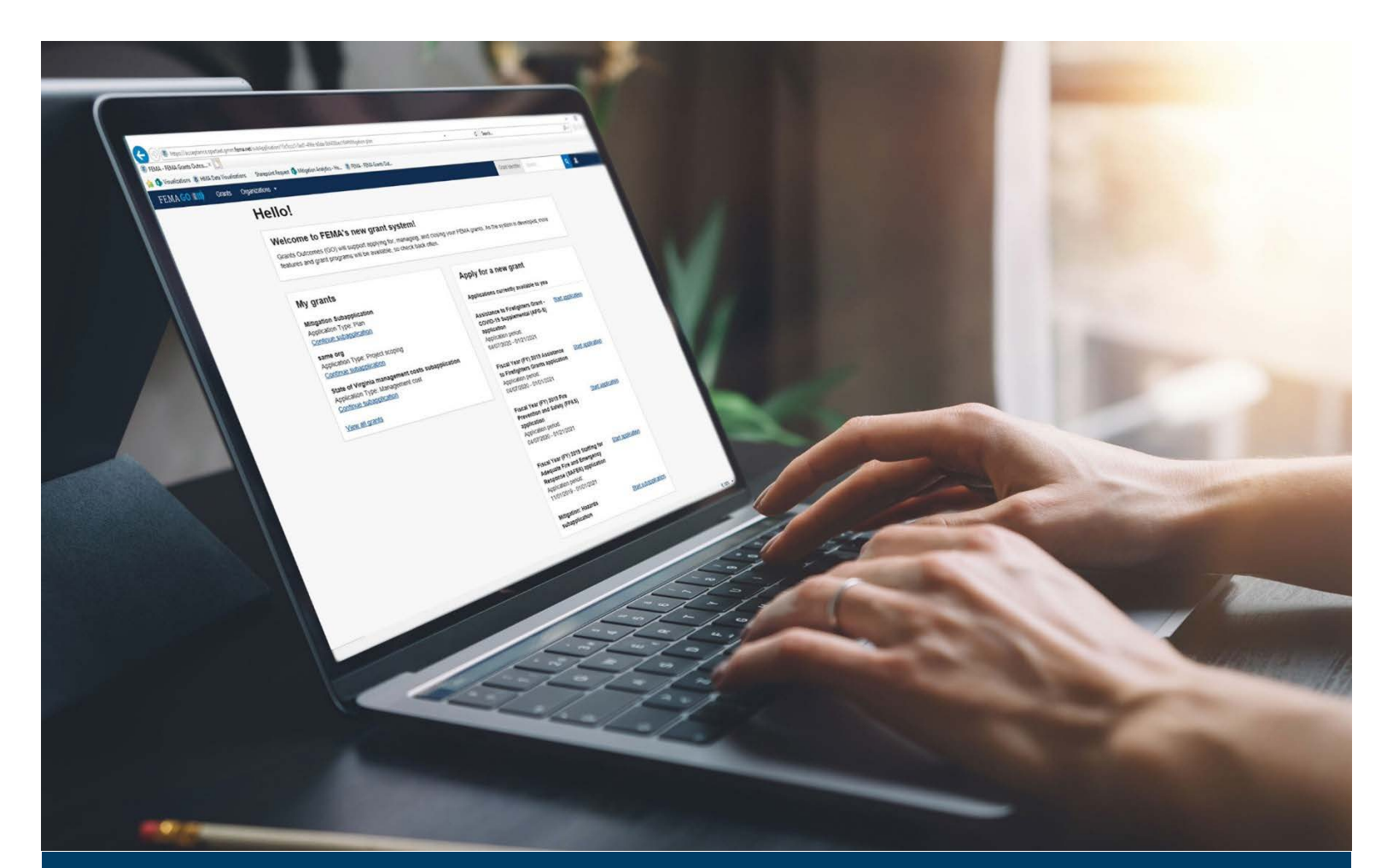

# FEMA GO Request an Amendment Guide

This guide provides instructions for External FEMA GO Users to Process an Amendment and Complete an Amendment Withdrawal.

## April 2023

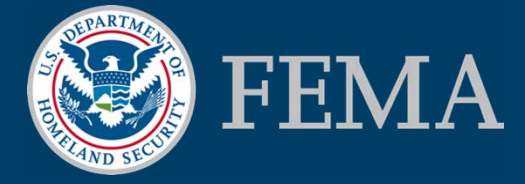

Prepared by: GPD Communications, Culture, Analytics & Training Branch (CCAT)

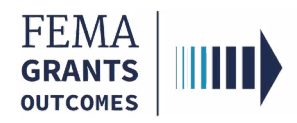

### **Table of Contents**

| Training Roles and Log-in1 |
|----------------------------|
| Amendment Request          |
| Amendment Withdrawal       |
| FEMA GO Help Desk9         |

### **Objectives**

By the end of this FEMA GO training, you will be able to:

- Log-in to FEMA GO as an external user.
- Complete an Amendment Request.
- Complete an Amendment Withdrawal.

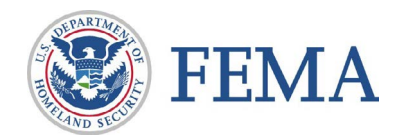

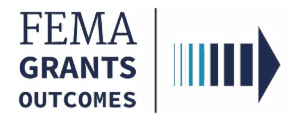

This page intentionally left blank.

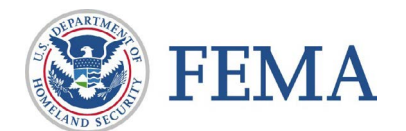

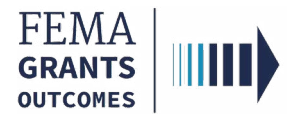

# **Training Roles and Log-in**

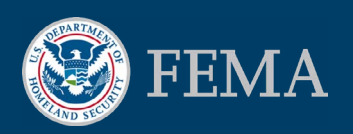

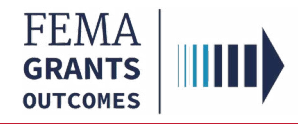

# **Training Roles**

This training is for the following external roles:

| Role                                   | User |
|----------------------------------------|------|
| Authorized Organization Representative | AOR  |
| Financial Member                       | FM   |
| Programmatic Member                    | PM   |

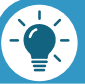

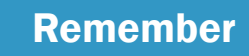

The available screens are based on your role.

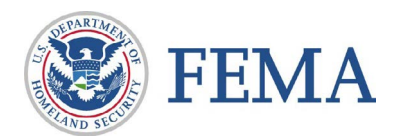

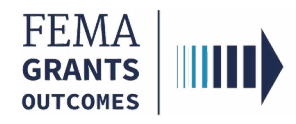

### **External User Log-in**

#### Step 1:

Go to https://go.fema.gov

#### **Step 2:**

Log in with your previously created Email and Password

|                                 | United States G                                                                                           | In                 |                                         |
|---------------------------------|----------------------------------------------------------------------------------------------------|--------------------|-----------------------------------------|
|                                 |                                                                                                    | iovernment         | nsert your PIV card into your smart car |
|                                 |                                                                                                    |                    | Log in with your PIV card               |
|                                 |                                                                                                    |                    |                                         |
|                                 | John Doe                                                                                                  | AND SEC            |                                         |
| Forgot passwor                  | d?                                                                                                    |                    |                                         |
|                                 |                                                                                                    |                    |                                         |
|                                 |                                                                                                    |                    |                                         |
|                                 |                                                                                                    |                    |                                         |
|                                 |                                                                                                    |                    |                                         |
| f Homeland Security computer s  | system. This computer syste                                                                               | em and data therei | n are property of the U.S. Governmen    |
| ormation and use. There is no e | xpectation of privacy when                                                                                | you use this compl | uter system. The use of a password o    |
|                                 | Forgot passwor<br>by (DHS) Consent<br>of Homeland Security computer s<br>formation and use. There is no e | Forgot password?   | Eorgot password?                        |

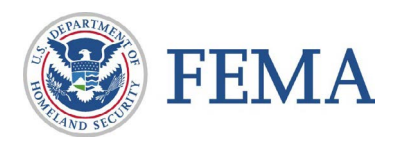

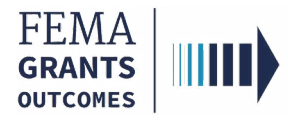

# **Amendment Request**

Navigating to the Task

Amendment Request Process

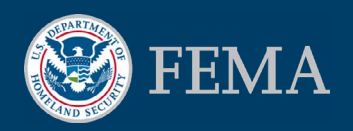

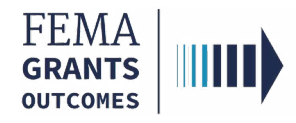

### **Navigate to the Task**

#### Step 1:

Once you log-in as an external user, you will be directed to the welcome screen. At the top of the welcome screen, select **Grants** to navigate to the GLP.

#### Step 2:

From the list of grants, locate the Grant ID you want to request an amendment for. Under the **I want to...** dropdown, select **Request an amendment**.

| FEMA GO IIIII) Grants • Or                                                         | ganizations 🝷            |                  |             | Grant/Subgrant ID    | Q 💄 FnAor LnAor            |
|------------------------------------------------------------------------------------|--------------------------|------------------|-------------|----------------------|----------------------------|
| Org Ser001 DN 20300 UEI90002                                                       | 20300                    |                  |             |                      |                            |
| FUNDING OPPORTUNITY                                                                | PERIOD OF<br>PERFORMANCE | STATUS           | STATUS DATE | I want to            | Search                     |
| Fiscal Year (FY) 2018 Staffing for Adequate<br>Fire and Emergency Response (SAFER) | 02/08/2021 - 02/07/2021  | Awarded accepted | 02/12/2021  | Select an action 🔹   | Grant ID                   |
| GRANT ID                                                                           |                          |                  |             | Request an amendment | ·                          |
| EMW-2018-FF-126202 (manage.grant)                                                  |                          |                  |             |                      | Show                       |
|                                                                                    |                          |                  |             |                      | My grants                  |
| FUNDING OPPORTUNITY                                                                | PERIOD OF<br>PERFORMANCE | STATUS           | STATUS DATE | I want to            | Mu subapplication projects |
| Fiscal Year (FY) 2020 Assistance to<br>Firefighters Grants                         | 09/20/2021 - 09/19/2022  | Awarded accepted | 09/23/2021  | Select an action 👻   | my subapplication projects |
| GRANTID                                                                            |                          |                  |             |                      | Filters                    |
| EMW-2020-FG-127811 (manage grant)                                                  |                          |                  |             |                      | Grant program              |
|                                                                                    |                          |                  |             |                      | ·                          |

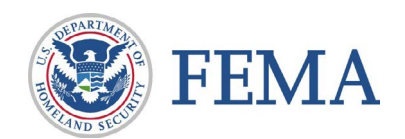

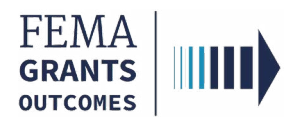

### **Amendment Request Process**

#### **Amendment Request Process**

- After selecting request an amendment, the amendment request will display in the main body. **Review** this information for accuracy.
- Enter the required Amendment request narrative.
- To certify that you are authorized to request an amendment, select the box next to the **certification statement**.
- Enter your **FEMA GO password**.
- Select **Submit.** A green banner will then appear stating that you have successfully submitted your amendment request.

| Amendment request                                                                                                    |                                            |                          |  |  |  |
|----------------------------------------------------------------------------------------------------|--------------------------------------------|--------------------------|--|--|--|
| <ul> <li>Amendment requests must contain specific and compelling justifications for the requested change. FEMA strongly encourages recipients to expend grant funds in a timely manner to be consistent with goals and objectives.</li> <li>In your narrative, explain why you're requesting a grant amendment;</li> <li>Attach any relevant documentation (optional).</li> <li>If applicable, attach your Environmental Planning and Historic Preservation (EHP) completion documentation.</li> </ul> |                                            |                          |  |  |  |
| Org Ser001 DN 20300                                                                                                    |                                            |                          |  |  |  |
| Period of performance                                                                                                    |                                            | 02/08/2021 - 02/07/2021  |  |  |  |
| Federal resources awarded                                                                                                    |                                            | \$1,295,947.20           |  |  |  |
| Required non-federal resources                                                                                                    |                                            | \$805,588.80             |  |  |  |
| Federal resources disbursed to recipient                                                                                                    |                                            | \$0                      |  |  |  |
| Pending disbursements to recipient                                                                                                    |                                            | \$0                      |  |  |  |
| Balance of federal resources available                                                                                                    |                                            | \$1,295,947.20           |  |  |  |
| Amendment request documentation<br>Maximum File Size:<br>1074.79MB                                                                                                    | ı (optional)<br>Accepted Fi<br>pdf, doc, d | ile Types:<br>ocxdsdsipg |  |  |  |
| 2 Upload from your computer                                                                                                    |                                            |                          |  |  |  |
| Filename                                                                                                    | Date uploaded                              | Description              |  |  |  |
| I. FnAor LnAor certify that I am authorized to request a grant amendment, and I am hereby providing my signature to acknowledge that the amendment request information is accurate to the best of my knowledge, and that I authorize FEMA to make the necessary changes to the grant.                                                                                                    |                                            |                          |  |  |  |
| You have successfully submitted your amendment request.                                                                                                    |                                            |                          |  |  |  |

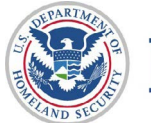

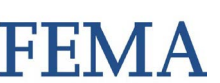

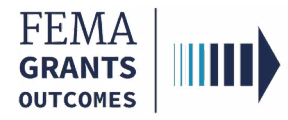

# **Amendment Withdrawal**

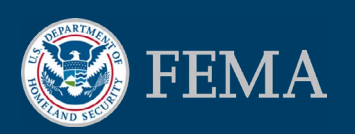

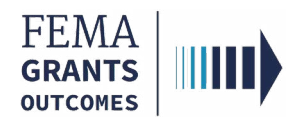

### **Amendment Withdrawal Process**

#### **Amendment Withdrawal Process**

- To withdrawal an amendment, select Amendments in the left navigation panel.
- Select the **Actions** dropdown on the right side of the screen.
- Select:
  - View request if a decision has been made
  - Withdrawal request if your want to withdrawal a request that is still being processed
  - Continue amendment if needed

| FEMA GO                                   | Organizations 👻        |              |                 | Grant/Subgrant ID                             | 🔍 💄 FnAor LnAor       |
|-------------------------------------------|------------------------|--------------|-----------------|-----------------------------------------------|-----------------------|
| ~                                         | Business Information   | on           |                 |                                               |                       |
| Grant summary                             | Doing business as name |              |                 | Org Ser001 DBA 20322                          |                       |
| My to do list<br>Organization information | Physical address       |              |                 | 20322 Org Ser001 Blvd<br>Testington, TN 37201 |                       |
| Payments<br>Amendments                    | Mailing address        |              |                 | 20322 Org Ser001 Blvd<br>Testington, TN 37201 |                       |
| Financial reports                         |                        |              |                 |                                               |                       |
| Application                               | Payments               |              |                 |                                               |                       |
|                                           | Payment number         | Request date | Status          | Date of status                                | Payment amount Action |
|                                           |                        |              |                 |                                               |                       |
|                                           | Amendments             |              |                 |                                               |                       |
|                                           | Request number         | Request date | Status          | Date of status                                | Action                |
|                                           | amendment 1            | 06/08/2021   | Submitted to FE | MA 06/08/2021                                 | Actions -             |
|                                           |                        |              |                 |                                               | View request          |
|                                           | Financial reports      |              |                 |                                               | Actions 👻             |
|                                           | Report                 | Due date     | Status          | Date of status                                | Actions 👻             |
|                                           |                        |              |                 |                                               | Withdraw request      |
|                                           |                        |              |                 |                                               | Continue amendment    |

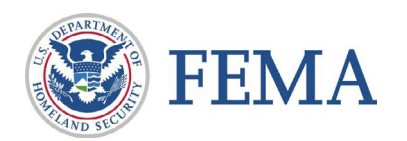

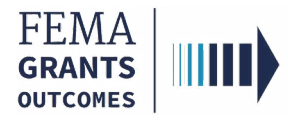

# **FEMA GO Help Desk Information:**

#### Please send any questions to:

FEMAGO@fema.dhs.gov

#### 1-877-585-3242

Hours: Mon-Fri, 8 a.m. - 5 p.m. ET

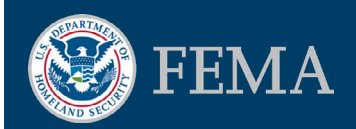